## Интерфейс

- Строка заголовка. В данной области слева располагается название программы, её версия и выбранная база данных, справа – кнопка открытия панели фильтров, в которой показывается число используемых на данный момент фильтров.
- 2. Панель меню.
- 3. Панель вкладок основного окна.
- 4. Список записей выбранного типа. Выбранная запись выделяется акцентным цветом.
- 5. Панель редактирования, которая отображается, когда какая-либо запись в списке выбрана.
- 6. Счётчик количества записей выбранного типа, а также кнопки:
  - «Сохранить» производит сохранение изменений, внесенных в панели редактирования.
  - «Сформировать документы» формирует электронную версию документа, на основе данных выбранной записи.
  - «Удалить запись» производит удаление выбранной записи.

## Фильтрация и поиск

Программа Должники позволяет фильтровать выводимую на просмотр информацию для вашего удобства работы с программой.

Фильтры помогают отсортировать только ту информацию для работы, которая вам нужна, и скрыть все, что в данный момент вам видеть не нужно. Меню «Фильтры» имеют набор настраиваемых опций.

Если вы заполните несколько полей фильтрации, и нажмете кнопку «Отобрать», программа для работы отобразит вам только тех должников, которые попадут под заданные параметры.

Заполнять все поля фильтрации не обязательно. Если вы хотите работать с должниками, у которых свыше десяти месяцев долга, то достаточно заполнить только поле «Кол-во месяцев долга от» со значением «10», и нажать кнопку «Отобрать». Чтобы посмотреть дела должников, работа с которыми закончена, и они находятся в архиве, переведите бегунок поля «Текущие должники» вправо, в активное состояние. Имя поля изменится на «Архивные должники». Таким же образом настройку поля «Лицевые по настройкам» можно перевести в режим «Все лицевые». Это значит, что вы увидите не только те лицевые, параметры отбора которых вы указали в меню «Настройки» в программе. Вы увидите все лицевые вашей компании, не зависимо от наличия долгов. Поле «Как в квартплате» можно изменить на режим «Список всех лицевых», что повлияет на формат отображения лицевых счетов в программе. Чтобы отменить фильтрацию, нажмите кнопку «Сбросить».

Обратите внимание на поле «Имя пользователя». Это поле актуально для поиска введенной информации, когда с программой работает более чем один человек. В таком случае вы можете по своему имени пользователя в программе отобрать только ту информацию, которую завели, и с которой работаете только вы.

Так же, в «Фильтрах» реализован удобный поиск не только по адресу, но и по лицевому счету должника. При поиске по номеру лицевого счета, программа выдаст вам все дела, когда-либо заведенные на должника.

Поиск по сумме долга под номером лицевого счета позволяет ввести точную сумму до копеек, что может потребоваться, когда другой информации для поиска должника у вас не имеется.

Закрывается панель «Фильтры» нажатием в любом месте окна вне данной панели.